# Guida al nuovo carrello Sicutool

Versione di maggio 2017

#### Sommario

| Quali sono le novità del nuovo carrello Sicutool?                | 2 |
|------------------------------------------------------------------|---|
| Come inserire un prodotto nel carrello dal catalogo web Sicutool | 3 |
| Come accedere al carrello                                        | 4 |
| Come inserire un prodotto nel carrello sulla pagina del carrello | 5 |
| Come inviare l'ordine a Sicutool                                 | 6 |

#### Quali sono le novità del nuovo carrello Sicutool?

Le novità principali del nuovo carrello Sicutool sono:

- **Carrello unico**: in precedenza i carrelli erano due, uno collegato al catalogo web e l'altro all'area riservata MySCU. I due carrelli erano diversi per interfaccia utente, dati e funzionalità: per esempio, non era possibile inserire prodotti nel carrello MySCU partendo dal catalogo web
- Passaggio fluido da utente anonimo a registrato per la compilazione del carrello e l'invio dell'ordine a Sicutool. L'utente può decidere liberamente, se:
  - Eseguire il login e compilare un carrello (cioè un Nuovo ordine) dal proprio account di MySCU ... oppure...
  - Compilare il carrello come utente anonimo, eseguire poi il login e importare quindi automaticamente il carrello nel proprio account di MySCU.

## Come inserire un prodotto nel carrello dal catalogo web Sicutool

Indipendentemente dal fatto di avere o meno eseguito il login, è possibile inserire un prodotto nel carrello a partire dalla pagina dei risultati della navigazione / ricerca del catalogo web...

| Seleziona lir                                                                  | ngua   Powered by Google                              | GUIDA alle<br>applicazion                                         | $\mathbf{O}$    | 🗮 Catalogo 🕞 📤 MySCU 🌔                                           | Login        |
|--------------------------------------------------------------------------------|-------------------------------------------------------|-------------------------------------------------------------------|-----------------|------------------------------------------------------------------|--------------|
| Home Chi siamo                                                                 | Contatti Marchi Ca                                    | atalogo Listini Spedizioni                                        | Agenti Link N   | lovità My SCU                                                    |              |
| Ricerca per Codice o De     Nr. Articoli trovati: 5 UTENSILI ED ATTREZZI DI LA | Prodotti NOVITA' (0)<br>AVORO A MANO » ASSORTIMENTI U | Cerca per pagina<br>→ Marchio: Tr<br>TENSILI » BORSE CON UTENSILI | Cerca<br>utti • | Ricerca avanzata (marchi, nor<br>Carrello: 28/04/2017 17-22-26 • | me, settori) |
|                                                                                | GEDORE                                                | Orig. Geo                                                         | dore            | Articolo Q.tà Giac. F                                            | Prezzo       |

... oppure a partire dalla scheda prodotto del catalogo web.

| 985GE - BORSE CON UTEN 🗙                                           |                                         |                                                                                                    |                                                                                                    |                                                                                                    |          | - 1                                             | ×   |
|--------------------------------------------------------------------|-----------------------------------------|----------------------------------------------------------------------------------------------------|----------------------------------------------------------------------------------------------------|----------------------------------------------------------------------------------------------------|----------|-------------------------------------------------|-----|
| $\leftarrow$ $\rightarrow$ C $\square$ www.sicutool.it/catalogosic | cutool/catalogowebsicutool/indicedeipro | dotti/scheda/210                                                                                                    | 728/idGruppoRadici=3.                                                                                                    | .aspx                                                                                                    |          |                                                 | ☆ = |
| 985GE GEDO                                                         | Crig. Gedore                            | BORSE                                                                                                    | CON UTENSILI / bags with                                                                                                    | tools                                                                                                    |          |                                                 | *   |
|                                                                    |                                         | Elegante<br>Particola<br>VANADIC<br>Compost<br>1 borsa<br>1 pirza r<br>2 giraviti<br>3 giraviti<br>1 pirza r<br>1 giravite<br>6 chiavi c<br>1 martell<br>1 rotolor<br>8 chiavi c<br>1 spazzc<br>Assortim<br>VALTA<br>Le comp | e pratica borsa in vera pelle<br>rmente indicato per auto. Ch<br>D.<br>o di: 25 utensili<br>egolabile Art. 362 GE da mr<br>a taglio croce Gr. 1 e 2<br>a taglio mm 4 5,5 6,5<br>niversale isolata da mm 160<br>a taglio mm 3<br>combinate da mm 10-11-12-1<br>o g 200<br>nastro isolante da m 10<br>per contatti da mm 4,5 5 5,<br>la filo ottone<br>ento completo.<br>osizioni sono indicative e nor | con chiusura lampo.<br>niavi e accessori al CROM(<br>n 250<br>13-17-19<br>.5 6 6,5 7 7,5<br>n vincolanti. |          | Versione italiana    PRI LA PAGINA DEL CATALOGO |     |
| F. ACCIUNCIAL<br>CARRELLO                                          | 4/2017 17:22:26 <b>•</b>                |                                                                                                    |                                                                                                    |                                                                                                    |          |                                                 |     |
| ) 🛱 Not                                                            | te Cod. Art.                            | Cad.                                                                                                    | Cod. Prod.                                                                                                    | Giacenza                                                                                                  | Peso Art | QTAMIN                                          |     |
| (*)                                                                | 985GE                                   | € 376,00                                                                                                    | 501 M                                                                                                    | 2                                                                                                    | 2,1      | 1                                               |     |

## Come accedere al carrello

Indipendentemente dal fatto di avere o meno eseguito il login, per accedere al carrello, cliccare sul bottone Carrello in alto a destra oppure espandere il menu Catalogo e cliccare sulla voce Carrello.

| 985GE - BORSE CON UTEN ×                                                          |                                               |                        | - 0 ×                |
|-----------------------------------------------------------------------------------|-----------------------------------------------|------------------------|----------------------|
| $\leftarrow$ $\rightarrow$ C $\square$ www.sicutool.it/catalogosicutool/catalogow | ebsicutool/indicedeiprodotti/scheda/210728/id | GruppoRadici=3.aspx    | ි <b>=</b>           |
| Seleziona lingua   Powered by Google                                              | GUIDA alie<br>applicazioni                    | 🗮 Catalogo 🕟 💄 MySCU 💽 |                      |
| Home Chisiamo Contatti Marchi                                                     | Catalogo Listini Spedizioni Age               | nti Link Novità My SCU |                      |
| « Esegui una nuova RICERCA o ritorna alle CATEGORIE ME                            | Catalogo Navigazione Classica<br>CARRELLO     |                        |                      |
| UTENSILI ED ATTREZZI DI LAVORO A MANO » ASSORTIMI                                 | Flip Book » 985GE                             | Vai ai pro             | odotti di pag. 342 → |

## Come inserire un prodotto nel carrello sulla pagina del carrello

**NOTA!** Le procedure sotto illustrate valgono indipendentemente dal fatto di avere o meno eseguito il login.

Se non si conosce il codice articolo esatto oppure si desidera inserire nel carrello più prodotti contemporaneamente:

- 1. Digitare nel campo Articolo il codice articolo parziale
- 2. Cliccare sul bottone Cerca
- 3. Selezionare il prodotto o i prodotti da inserire nel carrello
- 4. Cliccare sul bottone Inserisci articoli selezionati.

| Articolo:<br>9000<br>Q.tà:<br>Inserisci |      | nporta   | nati /               |       |       |        |
|-----------------------------------------|------|----------|----------------------|-------|-------|--------|
|                                         | Qt.à | Codice   | Descrizione Articolo | Giac. | Peso  | Prezzo |
|                                         | 1    | 9000G 25 | ALESATORI A BUSSOLA  | 2     | 0.070 | 182,00 |
|                                         | 1    | 9000G 26 | ALESATORI A BUSSOLA  | 1     | 0.080 | 185,00 |
|                                         | 1    | 9000G 27 | ALESATORI A BUSSOLA  | 1     | 0.090 | 221,00 |
|                                         | 1    | 9000G 28 | ALESATORI A BUSSOLA  | 2     | 0.100 | 193,00 |
| . F                                     | 1    | 90006-30 | ALESATORIA BUSSOLA   | ٩     | 0.120 | 195.00 |

#### Se si conosce il codice articolo esatto:

- 1. Digitare nel campo Articolo il codice articolo parziale
- 2. Impostare la quantità
- 3. Cliccare sul bottone Inserisci.

| Articolo:   | ٨     |                                |  |
|-------------|-------|--------------------------------|--|
| 9000G 36    | 1     |                                |  |
| Q.tà: 1     | 2 +-  |                                |  |
| 3 Inserisci | Cerca | Inserisci articoli selezionati |  |

Se si dispone di una **lista di codici articolo esatti da inserire nel carrello**, è possibile importarli da un file MS Excel, cliccando sul bottone Importa da Excel.

ियोmporta da Excel Importa

#### Come inviare l'ordine a Sicutool

Per inviare l'ordine a Sicutool è **necessario eseguire il login**, cliccando sul link Login in alto a destra oppure sul menu MySCU, una volta eseguito il login, sul bottone Nuovo ordine.

| Nuc | ovo ordine                                                                         | ×         |          |        |          |         |            |        |      |        |        | - | ٥    | $\times$ |
|-----|------------------------------------------------------------------------------------|-----------|----------|--------|----------|---------|------------|--------|------|--------|--------|---|------|----------|
| ← ⇒ | > C 🗋 www.sicutool.it/MySCU/SOL/Nuovoordine/tabid/2196/language/it-IT/Default.aspx |           |          |        |          |         |            |        |      |        |        |   | Ş    | ☆ =      |
|     | 5                                                                                  |           |          |        |          |         |            |        |      |        |        | • | ogin | Î        |
|     | Home                                                                               | Chi siamo | Contatti | Marchi | Catalogo | Listini | Spedizioni | Agenti | Link | Novità | My SCU |   |      |          |
|     |                                                                                    |           |          |        |          |         |            |        |      |        |        |   |      |          |

**Se il carrello è stato compilato prima di eseguire il login**, dopo il login l'applicazione chiede all'utente, se desidera importare il carrello nel suo account di MySCU.

| 🕅 🕅 Nuo                    | vo ordine | ×                 |                  |             |                |             |                |        |      |        |                   | - 0 | p | × |
|----------------------------|-----------|-------------------|------------------|-------------|----------------|-------------|----------------|--------|------|--------|-------------------|-----|---|---|
| $\leftarrow \ \Rightarrow$ | C 🗋 w     | ww.sicutool.it/N  | /lySCU/SOL/N     | luovoordine | /tabid/2196/la | nguage/it-l | T/Default.aspx |        |      |        |                   |     | 숬 | ≡ |
|                            | 5         |                   |                  |             |                |             |                |        |      |        |                   |     |   | ^ |
|                            | Home      | Chi siamo         | Contatti         | Marchi      | Catalogo       | Listini     | Spedizioni     | Agenti | Link | Novità | My SCU            |     |   |   |
|                            |           |                   |                  |             |                |             |                |        |      |        |                   |     |   |   |
|                            | Area riv  | enditori   S      | OL - Ordini      | OnLine      |                |             |                |        |      |        |                   |     |   |   |
|                            |           |                   |                  |             |                |             |                |        | _    |        |                   |     |   |   |
|                            | Area ri   | venditori         |                  |             | SOL - Ord      | ini OnLiı   | ne             |        |      |        |                   |     |   |   |
|                            | Elenco    | Ordini - Ordini a | perti - DDT - Fa | tture       | Nuovo Ordine   | Elenco Or   | dini           |        |      |        |                   |     |   |   |
|                            |           |                   |                  |             |                |             |                |        |      |        |                   |     |   |   |
|                            |           | Atten             | zione!           | Hai c       | ompila         | to un<br>:  | carrell        | o sen  | za e | ssere  | autenticato. Vuoi |     |   |   |
|                            |           |                   |                  |             |                |             | mporta         | 10?    |      |        |                   |     |   |   |
|                            |           |                   |                  |             |                |             | Si             | No     |      |        |                   |     |   |   |

Rispondendo Sì, l'applicazione importa il carrello nell'account personale dell'utente.

| Articolo:<br>Q tà:<br>Inserisci Cerca Inserisci articoli selezionati |                 |                  |                       |                   |                |    |        |         |         |      |                   |  |
|----------------------------------------------------------------------|-----------------|------------------|-----------------------|-------------------|----------------|----|--------|---------|---------|------|-------------------|--|
| Q/mporta da Excel Importa                                            |                 |                  |                       |                   |                |    |        |         |         |      |                   |  |
|                                                                      | Cod. Art.       |                  | Descrizione           | Peso              | Giacenza       | UM | €      | Sconto1 | € netto | Qt.à | Importo<br>Totale |  |
| ×                                                                    | <u>9000G 36</u> |                  | ALESATORI A BUSSOLA   | 0,21              | 5              | N. | 248,00 |         | . )     | 1    | ,                 |  |
|                                                                      |                 |                  |                       | 0,21              |                |    |        |         |         |      | المعر ا           |  |
| E                                                                    | limina carrello | Invia promemoria | Aggiorna carrello Sal | lva Carrello e va | i al riepilogo |    |        |         |         |      |                   |  |

Da qui è possibile:

- Inserire altri prodotti nel carrello
- Modificare le quantità
- Rimuovere dal carrello singoli prodotti
- Eliminare l'intero carrello
- Inviare l'ordine a Sicutool, cliccando sul bottone Salva carrello e vai al riepilogo.

Guida al nuovo carrello Sicutool | Versione maggio 2017

**Se l'utente ha eseguito il login senza avere prima compilato un carrello**, egli può inserire direttamente nel carrello i prodotti desiderati seguendo la stessa procedura sopra illustrata al paragrafo "Come inserire un prodotto nel carrello sulla pagina del carrello".